## Comment imprimer un résumé de demandes de règlement pour fins d'impôts La Great-West

| S'inscrire su                                                                                                    |                                                                                                    | r participant                                                                                                    | : www.lagreatv                                                                                                    | vest.com<br><sub>Aid</sub>                                                                                | le EN                                                                                                    |
|----------------------------------------------------------------------------------------------------|----------------------------------------------------------------------------------------------------|----------------------------------------------------------------------------------------------------|----------------------------------------------------------------------------------------------------|----------------------------------------------------------------------------------------------------|----------------------------------------------------------------------------------------------------|
| Si vous êtes<br>DÉJÀ inscrit à<br>La Great-West                                                                                                    | GROUPNET<br>pour les parti<br>Se connecter à GroupNet<br>participants de régime<br>Adresse courriel<br>Mot de passe<br>Se souvenir de moi<br>Ouvrir une se<br>Vous avez oublié votre re | cipants de régime pour les Afficher ssion not de passe ou votre deresse électronique?                                                              | S'inscrire à GroupNe<br>participants de régi<br>Vous voulez présenter de<br>règlement ou obtenir de<br>protection? Rien de plus<br>site GroupNet. En plus, il<br>appareils.<br>Quelques minutes suffis<br>Commencer l'inscriptio | et pour les<br>me<br>es demandes de<br>l'information sur vo<br>facile avec le nouvo<br>fonctionne sur tou | otre<br>eau<br>is les<br>Si vous n'êtes<br>PAS déjà inscrit,<br>suivre les<br>instructions pour<br>vous inscrire |
| GROUPNET<br>pour les particip<br>Accueil                                                                                                    | parts de régime Histor<br>Dema                                                                                                    | ique des demandes<br>ndes de règlement traité                                                                                                    | s <b>de règlement</b><br>ées Demandes de règlement en                                                                                                    | ligne Créer un son                                                                                        | DS                                                                                                    |
| Garanties et soldes<br>Présenter une demande<br>Historique des demand<br>Cartes de garanties et fo<br>Trouver un fournisseur<br><b>PLUS</b><br>Profil<br>Centre d'assistance    | e de règlement<br>es de règlement<br>ormulaires<br>N<br>T<br>G<br>G                                                                                                    | eer un sommaire de<br>isissez les renseignement<br>emps.<br>s les champs doivent être<br>égime<br>oins médicaux, Médican<br>om<br>outes<br>arantie | l'historique des demandes o<br>ts que vous voulez intégrer au somm<br>e remplis.<br>nents, Soins oculaires et Soins dent                                                                                                    | le règlement<br>aire des demandes de<br>aires (165729)<br>Trier par                                       | règlement traitées et précisez un intervalle                                                                     |
| Pour nousjoindre  1. Historique des<br>de règlement 2. Créer un somm 3. Choisir Nom et<br>« Toutes »  4. Dates : du 1 jar<br>31 décembre au 5. Créer un résum 6. Imprimer le PD | demandes<br>baire<br>Garantie<br>Nvier au<br>nnée<br>F du                                                                                                    | outes<br>vériode visée doit se situe<br>our (JJ)<br>1<br>our (JJ)<br>1                                                                             | rr entre 2018 et 2020 et ne peut pas se<br>Mois<br>Janvier<br>Mois<br>Décembre<br>Créer le s                                                                                                    | Date de servi                                                                                             | Année (AAAA)<br>2019<br>Année (AAAA)<br>2019                                                                     |